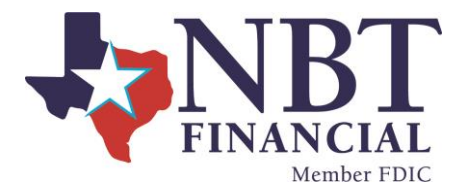

# Enrolling in eStatements

Sign into your Online Banking.

| Online Banking Login   |            |  |  |  |  |  |  |  |
|------------------------|------------|--|--|--|--|--|--|--|
| User ID                |            |  |  |  |  |  |  |  |
| Sign In                |            |  |  |  |  |  |  |  |
| Forgot Password Enroll | Learn More |  |  |  |  |  |  |  |

# At the Dashboard page select an account.

|    | The National Bank of Texas |   |                   |                 |                       |                  |                             |                       |                       |                      |
|----|----------------------------|---|-------------------|-----------------|-----------------------|------------------|-----------------------------|-----------------------|-----------------------|----------------------|
| 09 | Dashboard                  |   | Hi the            | ere!            |                       |                  |                             |                       |                       | T                    |
|    | Messages                   | 0 | Accounts          |                 | 1 C                   |                  |                             |                       |                       | •••                  |
| ß  | Accounts                   |   | CML 0002<br>x3344 | 2               |                       |                  | <b>\$10.18</b><br>Available | SAV CML 0002<br>x2334 |                       | \$42.93<br>Available |
| R  | Transfers                  |   | Statistics.       | and the second  | States &              |                  |                             |                       |                       |                      |
| S  | Payments                   |   | Transfer          | S<br>Pay a bill | کر<br>Pay a person    | )<br>Message     |                             |                       |                       |                      |
| 1  | Description of the sector  |   | STRUCTURE         | 51046170760     | and a second designed | Alteres of Alter |                             | H                     | and the second second |                      |

Select the *Documents* tile on the right side of the page.

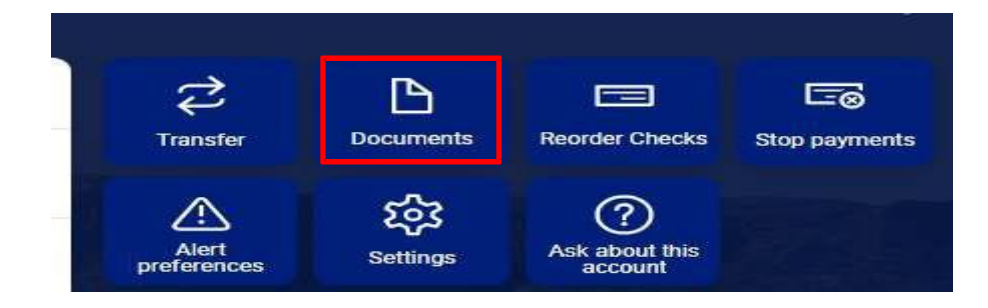

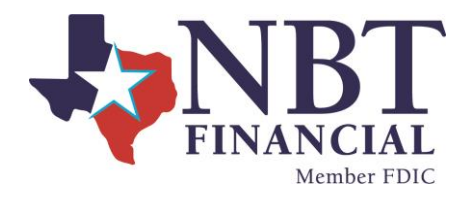

# Select Details.

| Documents  |                                                                                                    |
|------------|----------------------------------------------------------------------------------------------------|
| Enrollment | Email Settings Disclosures                                                                                                    |
|            |                                                                                                    |
|            | You may choose to receive your statements for your account(s) delivered via email and made available online through this site. To enroll your account(s) please follow the steps outlined below: |
|            | 1. Account(s) and Document Enrollment<br>All available documents for all active accounts Details                                                                                                 |

# Select the account(s) and notice(s) that you would like to enroll.

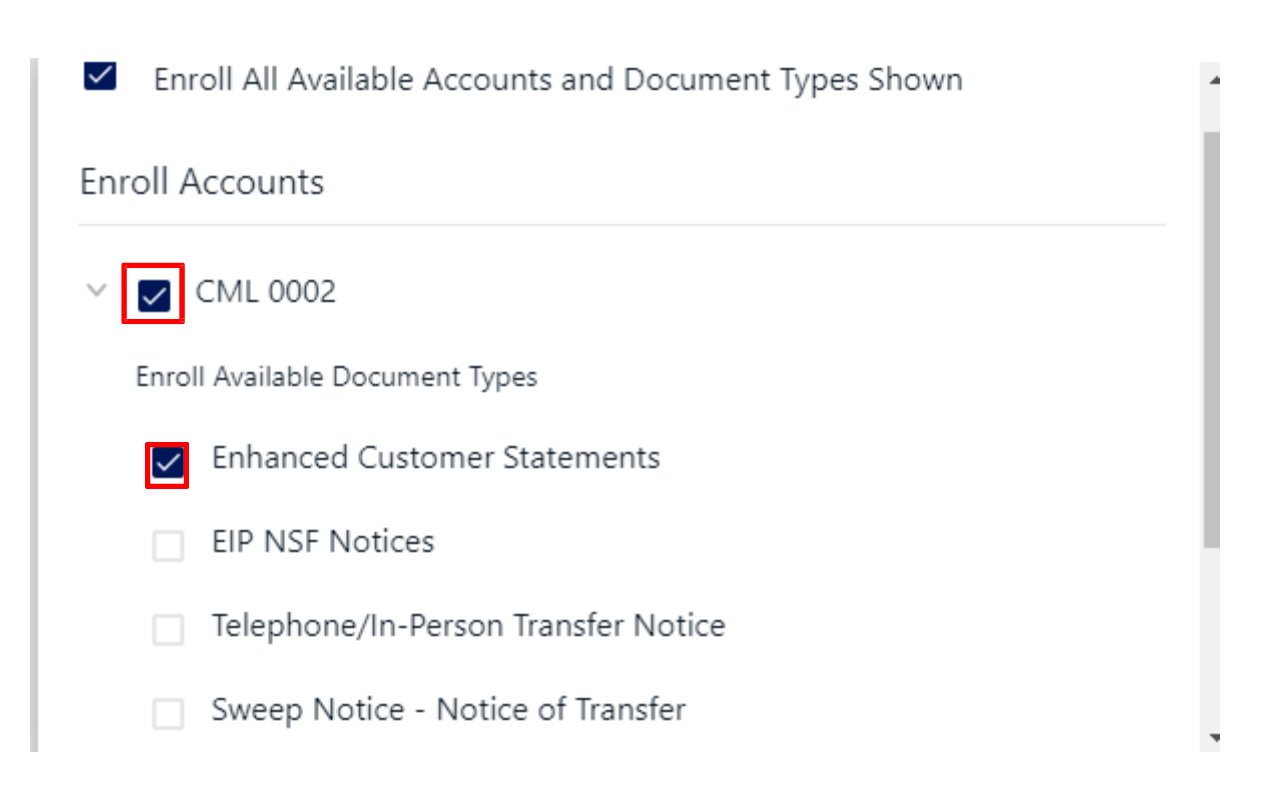

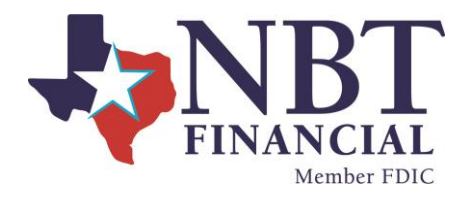

#### Select Save Settings.

|                              | Enroll Available Document Types     | * |  |  |  |  |  |
|------------------------------|-------------------------------------|---|--|--|--|--|--|
| Enhanced Customer Statements |                                     |   |  |  |  |  |  |
| EIP NSF Notices              |                                     |   |  |  |  |  |  |
|                              | Telephone/In-Person Transfer Notice |   |  |  |  |  |  |
|                              | Sweep Notice - Notice of Transfer   |   |  |  |  |  |  |
| >                            | SAV CML 0002                        |   |  |  |  |  |  |
|                              | Cancel Save Settings                | • |  |  |  |  |  |

#### Review the email address listed or enter in a new email address.

Please review the following email address. If not correct, please update it in the space shown.

customer@example.com

## Enter a Security Phrase. This will be displayed on all valid emails from this sight.

3. Please enter a security phrase to be displayed on all valid emails sent from this site.

Please enter a security phrase.

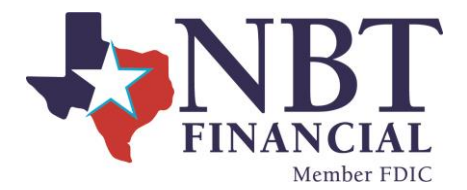

#### Select *Click Here* to view the passcode.

Please enter the enrollment passcode in the field immediately below. To see the passcode, click here.

#### Type in the passcode.

Please enter the enrollment passcode.

Review the Terms and Conditions, scroll to the bottom to accept and select *Enroll Now.* 

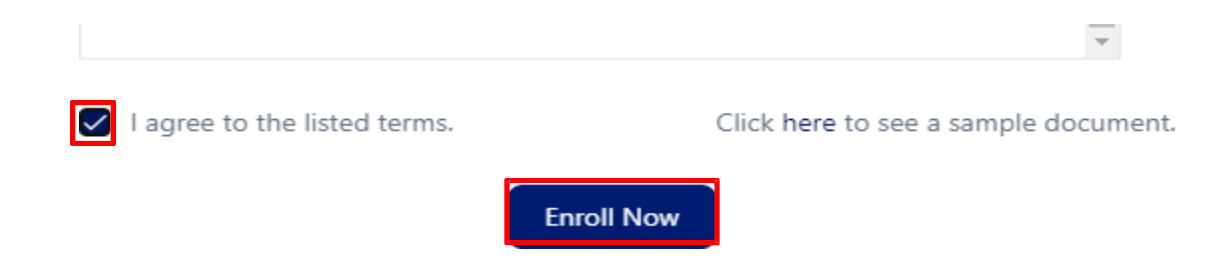

## You will receive an Enrollment Confirmation, select OK.

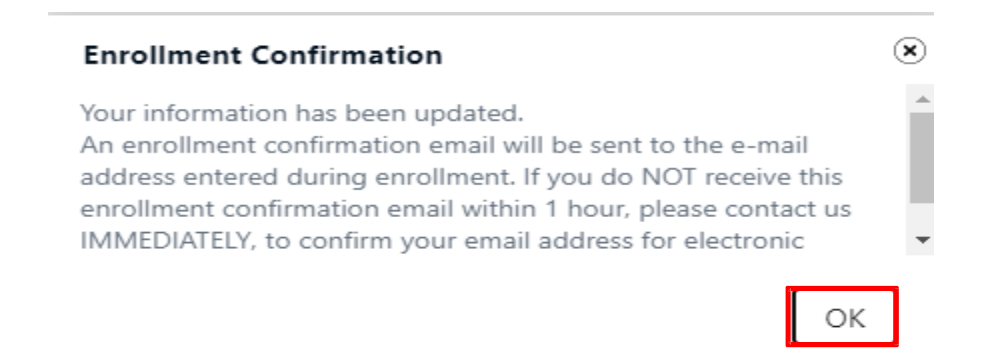